## Vendor Customer Modification - Master Address Modification

## <u>Scenario</u>

NOTE: If a new address is needed, Ex: add a payment (Remit To) address) and/or ordering address, create it on the Address Information section of the VCM. Instructions are at the end of master address modification instructions.

A Vendor Customer Modification (**VCM**) document is created to modify or add information on a current Vendor record. This document is used to update the Vendor Customer table information, Customer Account Options table information, and 1099 Reportable Information table information. No agency approvals are required on the **VCM**. Once submitted, the document will route to Finance Statewide Accounting for review and approval.

One of the most common uses of the **VCM** document is to change the Master address on a current Vendor record. The following steps will walk you through the process of changing the master address for a vendor.

 To go to the VCUST table and bring up the vendor record, click on the Accounts Payable Workspace at the top of the screen and select the VCUST link. Or, you can type VCUST in the Jump To box at the top of the screen, then click Go.

|                                                                                                |                |                       | Jump to:                | 🟦 Go         | 😭 Home        | & Personalize     | Accessibility | App Help | 🐔 About | U |
|------------------------------------------------------------------------------------------------|----------------|-----------------------|-------------------------|--------------|---------------|-------------------|---------------|----------|---------|---|
|                                                                                                | Procurement    | Accounts Payable      | Accounts Receivable     | Cost Accou   | unting Bud    | get               |               |          |         |   |
| Vendor Maintenance                                                                             |                |                       | -                       |              |               |                   |               |          |         |   |
| This section includes the vendor/customer inquiry (VCUST) as well as the d<br>Vendor Inquiries | locuments (V   | CC and VCM) used      | to add/modify vendor    | records.     |               |                   |               |          |         |   |
| Vendor Transaction History (VTH)                                                               | uie.           |                       |                         |              |               |                   |               |          |         |   |
| Vendor Documents                                                                               |                |                       |                         |              |               |                   |               |          |         |   |
| New vendor/customer records are added on the VCC document. Modifications to existing           | vendors/custor | mers are processed on | the VCM document. State | wide Account | ting Services | will approve both | documents.    |          |         |   |

## 2. Click Search.

3. Enter the name or vendor code Click **OK**. The vendor record(s) will be displayed. If there are multiple records, **click to highlight and open the record to be updated**. **Review** the existing vendor record to see how it is set up before continuing with the VCM. Knowing this will help with the modification process.

| Legal Name : JOHN *SMITH* Last Name :   Alias/DBA : Vendor Active Status : V | - |
|------------------------------------------------------------------------------|---|
| Alias/DBA : Vendor Active Status : V                                         |   |
|                                                                              |   |
| Vendor/Customer : Customer Active Status : V                                 |   |
| Taxpayer ID Number : VSS Registered : 🗸                                      |   |
| Ok Clear Cancel                                                              |   |

4. Go to the **Address Section** to see if there is only one, or if there are multiple addresses. Addresses will have Codes. (Ex: AD001, AD002, etc. If the vendor registered on the KY Vendor Self Service site, the Codes will be AR001, AR002, etc).

| Address                                |                             |              |                 |                 |                         |   |  |  |
|----------------------------------------|-----------------------------|--------------|-----------------|-----------------|-------------------------|---|--|--|
| Address Ty                             | pe Street 1                 | City         | State/Province  | Zip/Postal Code | Principal Contact       |   |  |  |
| ✓ Payment                              | 10309 OAK GROVE RD          | LOUISVILLE   | KY              | 40291           | NO CONTACT IDENTIFIED   |   |  |  |
| Ordering                               | 10309 OAK GROVE RD          | LOUISVILLE   | KY              | 40291           | NO CONTACT IDENTIFIED   |   |  |  |
| First Prev Next L                      | .ast                        |              |                 |                 |                         |   |  |  |
| Save Undo Delete Insert Copy Paste 🔿 🕏 |                             |              |                 |                 |                         |   |  |  |
| Vendor                                 | /Customer: VC000007157      | 8            |                 |                 | Active From : 05/06/200 | 6 |  |  |
| Ada                                    | JOHN SMITH                  |              |                 |                 | Active To: 06/30/204    | 0 |  |  |
| Add                                    | Payment                     | $\checkmark$ |                 |                 | Default Record : 🔽      |   |  |  |
| Division/D                             | epartment :                 |              |                 |                 | Mail Returned :         |   |  |  |
| Additional Ad                          | dress Info. :               |              |                 |                 | Active Address : Yes    |   |  |  |
| Prevent New                            | / Spending :                |              |                 |                 |                         |   |  |  |
| Defaul                                 | t Currency : USD - US Dolla | ar           |                 | <b>~</b>        |                         |   |  |  |
| Address                                | Information                 |              |                 |                 |                         |   |  |  |
| Address I                              | D: AD001                    | 👌 Countr     | y Phone Code :  | 1               |                         |   |  |  |
| Street                                 | 1: 10309 OAK GROVE RD       |              | Phone :         | 999-999-9999    |                         |   |  |  |
| Street                                 | 2:                          | Ph           | one Extension : |                 |                         |   |  |  |
| Cit                                    | Y: LOUISVILLE               |              | County:         | <u></u>         |                         |   |  |  |
| State/Provinc                          | e: <sub>KY</sub>            |              | County Name :   |                 |                         |   |  |  |
| Zip/Postal Cod                         | e: 40291                    |              | Country :       | us 📤            |                         |   |  |  |

5. Click back on the **Vendor Customer Section** to continue with creating the VCM. At the bottom of this screen, click on <u>Modify Existing Record</u> to generate the VCM from the Create Document screen.

| Тор                                                       |                            |                                        |                                    |  |  |  |  |  |
|-----------------------------------------------------------|----------------------------|----------------------------------------|------------------------------------|--|--|--|--|--|
| CREATE DOCUMENT> Create New Record Modify Existing Record |                            |                                        |                                    |  |  |  |  |  |
| UPDATE> de <u>Headquarters</u>                            | Add 1099 Information Entry | Add 1042-S Reporting Information Entry | Vendor Business Types By Commodity |  |  |  |  |  |

- On the Create Document screen, enter your Dept #, no Unit is needed. Check <u>Auto</u> <u>Numbering</u>. Click on <u>Create Document</u>. A VCM is generated with the vendor code and all the information that was on the Vendor/Customer section of the vendor record.
- 7. On **Header**, in the **Document Description** field, enter the reason for the modification. (EX: Change the Master Address)
- 8. Go to the Master Address section, Insert a New Line.
- 9. From the Line Action Dropdown box, choose Modify.
- 10. Open the **Modify Existing Address** tab. From the **Pick List** DropDown Box, **select** the **Address Code** to be changed.

| Master A        | Address                | Total Lines: 1                          | Line Action: Modify | Address ID: |      |  |
|-----------------|------------------------|-----------------------------------------|---------------------|-------------|------|--|
|                 | Line Action            | Address ID                              | Street 1            | Street 2    | City |  |
| Modify          |                        |                                         |                     |             |      |  |
| From 1 to 1 Tot | tal: 1                 |                                         |                     |             |      |  |
| Add New M       | He<br>aster Address Mo | Line Action: Modify 🗹 🗲<br>eadquarters: | s Address Informa   | tion        |      |  |
|                 |                        | Address ID:                             | <u></u>             |             |      |  |
|                 |                        |                                         |                     |             |      |  |
|                 |                        |                                         |                     |             |      |  |
|                 |                        |                                         |                     |             |      |  |

- 11. On the **Address Information** tab, remove the old address information and type in new address, telephone number, email etc.
- 12. NOTE: If you are changing the Master Address, click back on the Vendor/Customer section. Also enter the new address in the Location Name field. By making the Location Name and the Master Address the same, it will make the vendor search easier to choose the vendor you need when searching on the VCUST table. IF the Location Name has an Agency name in it, such as for Revenue Use Only, KIA Use Only, etc, do not change it. There may be EFT banking information that is specific to that agency's payments on this particular vendor record.

These screenshots are for information only, no action to be taken.

VCM View of Location Name

| Vendor/Customer                                                                                           | Total Lines: 1                                         | Line Action: Modify | / Legal Name | : JOHN SMITH       |
|----------------------------------------------------------------------------------------------------|--------------------------------------------------------|---------------------|--------------|--------------------|
| Line Action                                                                                               | Lega                                                   | l Name              |              | Vendor Active      |
| Modify                                                                                                    | JOHN SMITH                                             |                     | Active       |                    |
| From 1 to 1 Total: 1                                                                                      |                                                        |                     |              | First Previous Ne: |
| Line Acti<br>Vendor/Custom<br>General Information Headquarters C<br>Summary of Approval Modifications Exe | on: Modify V<br>Her: VC0000071578<br>Organization Disb | ursement Options    | Prenote/EFT  | Remittance Advice  |
|                                                                                                    | Alias/DBA:                                             |                     |              |                    |
| Local                                                                                                    | tion Name: 10309 0                                     | AK GROVE RD         |              |                    |
| Le                                                                                                    | egal Name: JOHN S                                      | мптн                |              |                    |
| De                                                                                                    | epartment:                                             | <b>1</b>            |              |                    |
|                                                                                                    | Unit:                                                  | <b>2</b>            |              |                    |
| Ac                                                                                                    | tive From: 05/05/2                                     | 006                 |              |                    |

## VCUST View of the Location Field

| General Info                |                 |                                 |            |
|-----------------------------|-----------------|---------------------------------|------------|
| Vendor/Customer :           | VC0000071578    | Restrict Use by Department :    |            |
| Legal Name :                | JOHN SMITH      | Miscellaneous Account :         |            |
| Alias/DBA :                 |                 | Internal Account :              |            |
| Vendor Active Status :      | Active 🗸        | Third Party Only :              |            |
| Vendor Approval Status :    | Complete        | Third Party Vendor :            |            |
| Customer Active Status :    | Inactive 🗸      | Third Party Customer :          |            |
| Customer Approval Status :  | Incomplete      | Inventory Customer :            |            |
| Location Name :             | 10309 OAK GROVE | RD Never Archive :              |            |
| First Name :                | JOHN            | Restrict VSS Access :           | No 🗸       |
| Middle Name :               |                 | Discontinue - No New Business : |            |
| Last Name :                 | SMITH           | Prevent MA Reference :          |            |
| Company Name :              |                 | PunchOut Enabled :              |            |
| Vendor Performance Rating : |                 | Re-PunchOut Enabled :           |            |
|                             |                 | Electronic Order Enabled :      |            |
|                             |                 | Active From :                   | 05/05/2006 |
|                             |                 | Active To :                     | 06/30/2040 |
|                             |                 | Last Usage Date :               | 05/07/2006 |
|                             |                 | Department :                    | 2          |
|                             |                 | Unit :                          | 2          |
|                             |                 |                                 |            |

- 13. Click **Validate**. After the VCM validates successfully, it will be submitted.
- 14. Click **Submit**, the VCM will go to Pending Status for approval. **VCC**s and **VCMs** will route to a vendor worklist and are reviewed and approved by the Finance Statewide Accounting or Customer Resource Center office.

NOTE: To add an additional address, use the **Address Information** section, not the Master Address.

- 1. Insert a New Line.
- 2. Line Action will be New.
- 3. Choose the new Address Type from the Drop Down box and check the Auto-Generate box.
- 4. Go to the Address Information tab, type in the new address and phone number, etc.
- 5. Go to the **Contact Section below the address** and **choose a contact** from the **Pick List** for this address.

If a new Payment and Ordering address are both needed, copy this line by clicking on the double pages icon on the far right. Then click on Insert Copied Line at the bottom of the screen. You will see 2 lines and both will have the Payment Address Type. On the second line, change the Address Type to Ordering.

- 6. Click Validate
- 7. Click **Submit**.

| Ac     | Idress Informatior | ı                       | Total Lines: 1 Line Ac | tion: Ad     | dress ID: | Add   | ress Type:    |                     |                   |                                   |
|--------|--------------------|-------------------------|------------------------|--------------|-----------|-------|---------------|---------------------|-------------------|-----------------------------------|
|        | Line Action        | Address ID              | Address Type           | Street 1     | City      | State | e/Province    | Zip/Postal Code     | Principal Co      | ntact Additional Addre            |
|        |                    |                         |                        |              |           |       |               |                     |                   |                                   |
| From 1 | to 1 Total: 1      |                         |                        |              |           |       |               |                     |                   |                                   |
|        |                    |                         |                        |              |           |       |               |                     |                   |                                   |
|        |                    | Line Actions            | New                    |              |           |       |               |                     |                   |                                   |
|        |                    | Line Action:            | New V                  |              |           |       |               |                     |                   |                                   |
|        |                    | Vendor/Customer:        |                        |              |           |       |               |                     |                   |                                   |
|        | Bypass             | Address Validation:     |                        |              |           |       |               |                     |                   |                                   |
|        |                    |                         |                        |              |           |       |               |                     |                   |                                   |
|        |                    |                         |                        |              |           |       |               |                     |                   |                                   |
|        |                    | - diffe Theorem Andrews | Addes a lafe and for   | Others Andre |           |       | Describe (EEE | Densillen er Artier |                   | Our test & data and later and the |
| Add    | New Address        | odily Existing Address  | Address mormation      | Other Add    | ress mor  | mauon | Prenole/EFT   | Remillance Advice   | Contact mormation | Contact Address Information       |
|        | New Ac             | dress Type: Paymen      | nt 🔽                   |              |           |       |               | New Ad              | dress ID:         | 仓                                 |
|        | Auto-Generate:     |                         |                        |              |           |       |               |                     |                   |                                   |
|        |                    |                         | <b>`</b>               |              |           |       |               |                     |                   |                                   |
|        |                    |                         |                        |              |           |       |               |                     | · · ·             |                                   |
|        |                    |                         |                        |              |           |       |               |                     |                   |                                   |
|        |                    |                         |                        |              |           |       |               |                     |                   |                                   |

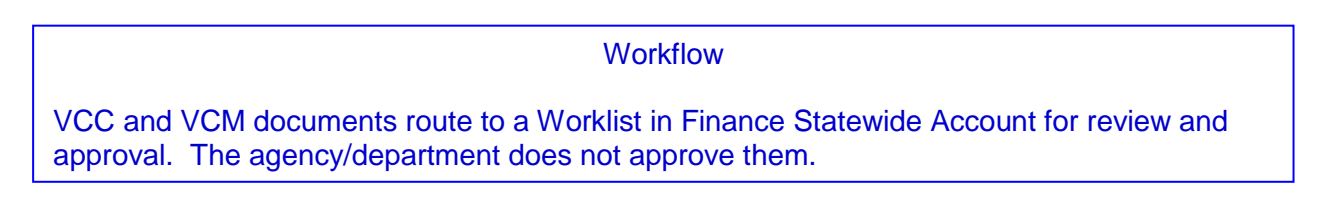